## Hämta undersökningar från PACS till AW server

1. Välj "Retrieve\_from\_Sectra"

| Arbetslistläsare |                   |      |            |       |  |  |  |  |
|------------------|-------------------|------|------------|-------|--|--|--|--|
| Värdar:          |                   |      |            | F     |  |  |  |  |
| 🗍 🗍 Ret          | rieve_from_Sectra |      | •          |       |  |  |  |  |
|                  | Tillstånd         | Namn | Patient-ID | Modal |  |  |  |  |
|                  |                   |      |            |       |  |  |  |  |
|                  |                   |      | ļ          | Alla  |  |  |  |  |

2. Skriv in personnummer under Patient-ID och enter.

|  | Patient-ID  | Modaliteter |   | Beskrivn |  |  |  |  |
|--|-------------|-------------|---|----------|--|--|--|--|
|  | 19670102345 | Alla        | - |          |  |  |  |  |
|  |             |             |   |          |  |  |  |  |

3. Du får upp namnet i listan och expanderar listan med "+" till vänster i raden.

| rbetslistläsare Verktyg |                |           |                   |              |                 |             |   |                  |                            |   |
|-------------------------|----------------|-----------|-------------------|--------------|-----------------|-------------|---|------------------|----------------------------|---|
| Värda                   | ärdar: Filter: |           |                   |              |                 |             |   |                  |                            |   |
|                         |                |           |                   | •            | C Specialfilter |             |   |                  | •                          |   |
|                         |                | Tillstånd | Namn              | Patient-ID 🔻 |                 | Modaliteter |   | Beskrivning      | Datum                      |   |
| 6                       | 3              |           |                   | 19670816     |                 | Alla        | • |                  | Alla                       | - |
| 6                       | 3              | 0         | Arnesen, Johannes | 196708167    |                 | IO\PR       |   | Tänder delstatus | den 1 februari 2016 13:48  |   |
|                         |                | 0         |                   | 196708167    |                 | IO/PR       |   | Tänder delstatus |                            |   |
|                         |                | 0         |                   | 196708167    |                 | CT/PR       |   | DT buk           | den 15 augusti 2007 16:10  |   |
|                         |                | 0         | Amesen, Johannes  | 196708167    |                 |             |   | Vilo EKG         | den 20 februari 2006 00:00 |   |

DOKUMENT-ID Isradlan-4-1441 ANSVARIG Johannes Arnesen 4. Klicka på den raden du vill importera (tex. DT buk) och då kommer alla serier upp i serielistan nedan. Välj raden som är volymet (om det inte står i klartext), högerklick och välj "Kopiera till lokal"

| 2     |                            | Tillstånd                                          | Namn              | Patient-ID 🔻                 | Modaliteter | Beskrivning                  | Datum                      |    |
|-------|----------------------------|----------------------------------------------------|-------------------|------------------------------|-------------|------------------------------|----------------------------|----|
| Sec   | 0                          |                                                    |                   | 196708167                    | Alla 👻      |                              | Alla 👻                     |    |
| Ę     | 8                          | 0                                                  | Arnesen, Johannes | 196708167                    | IOIPR       | Tänder delstatus             | den 1 februari 2016 13:48  |    |
| -     |                            | 0                                                  |                   | 196708167                    | IO/PR       | Tänder delstatus             | den 20 mars 2013 11:17     | I  |
| tries |                            | 0                                                  | Arnesen, Johannes | 196708167                    | CTIPR       | DT buk                       | den 15 augusti 2007 16:10  |    |
| å     |                            | 0                                                  | Arnesen, Johannes | 196708167                    |             | Vilo EKG                     | den 20 februari 2006 00:00 |    |
|       |                            |                                                    |                   |                              |             |                              |                            |    |
| Seri  | ielista                    |                                                    |                   |                              |             |                              |                            |    |
| DTE   | buk                        |                                                    |                   |                              |             |                              |                            |    |
|       |                            |                                                    |                   |                              |             |                              |                            |    |
|       |                            |                                                    | Тур               |                              |             | Serie 🔻                      | E                          | 9  |
| Θ     | Under                      | sökning:                                           | Тур               |                              |             | Serie 🔻                      | E                          | le |
| ۰     | Under                      | sökning:<br>her                                    | Тур               |                              |             | Serie 💙                      | E                          | le |
| ٥     | Under<br>Ot                | sökning:<br>her<br>her                             | Тур               |                              |             | Serie 🔽                      |                            | 3e |
| ٥     | Under<br>Ot                | sökning:<br>her<br>her<br>her                      | Тур               |                              |             | Serie 🔽                      | E                          | 34 |
| ٥     | Under<br>Ot<br>Ot          | sökning:<br>her<br>her<br>her<br>her               | Тур               | 1<br>1<br>1<br>2             |             | Serie 🔽                      |                            | 30 |
| •     | Under<br>Ott<br>Ott<br>Ott | sökning:<br>her<br>her<br>her<br>her<br>her        | Тур               | 1<br>1<br>1<br>2<br>3        |             | Serie 🔽                      |                            | 30 |
| •     |                            | sökning:<br>her<br>her<br>her<br>her<br>her<br>her | Тур               | 1<br>1<br>1<br>2<br>3<br>501 |             | Serie 🔽<br>Kopiera til lokal |                            | 30 |

 Ändra tillbaka till "AW server" under Värdar, skriv in personnumret om det inte följde med över och se vilka undersökningar som finns på patienten. Här har volymet kommit över och kan granskas t.ex. i 3D Viewer i AW-server.

| Värdar |                 |        |            | Filter      |             |                           |
|--------|-----------------|--------|------------|-------------|-------------|---------------------------|
| •      | NW Server       |        | •          | C Speci     | altitler    | •                         |
|        | Tilistând       | Namo   | PatienHD 🔻 | Modaliteter | Beskrivning | Datum                     |
| 0      | Ma              | ▼      | 196708161  | Ala 🔻       |             | Ala                       |
|        | 0               |        | 196708167  | ст          | DTbuk       | den 15 augusti 2007 16:10 |
| L      |                 |        |            |             |             |                           |
| Seriel | 52              |        |            |             |             |                           |
| DT bu  | *               |        |            |             |             |                           |
|        |                 | Typ    |            |             | Serie 🔻     |                           |
| 8      | Indersökning: I | DT buk |            |             |             |                           |
|        | Criginal        |        |            |             |             | AkutBukSpi 3.0 B30f       |

DOKUMENT-ID Isradian-4-1441 ANSVARIG Johannes Arnesen För ytterligare information om AW server, gå in under fliken "Verktyg", välj "Funktioner" och klicka på "Starta" under Bruksanvisning. Välj User Guide eller annan detaljerad information om olika program i kolumnen till vänster.

(\*\* OBSERVERA att det kan komma varningar för certifikatfel i olika webbläsare \*\*)

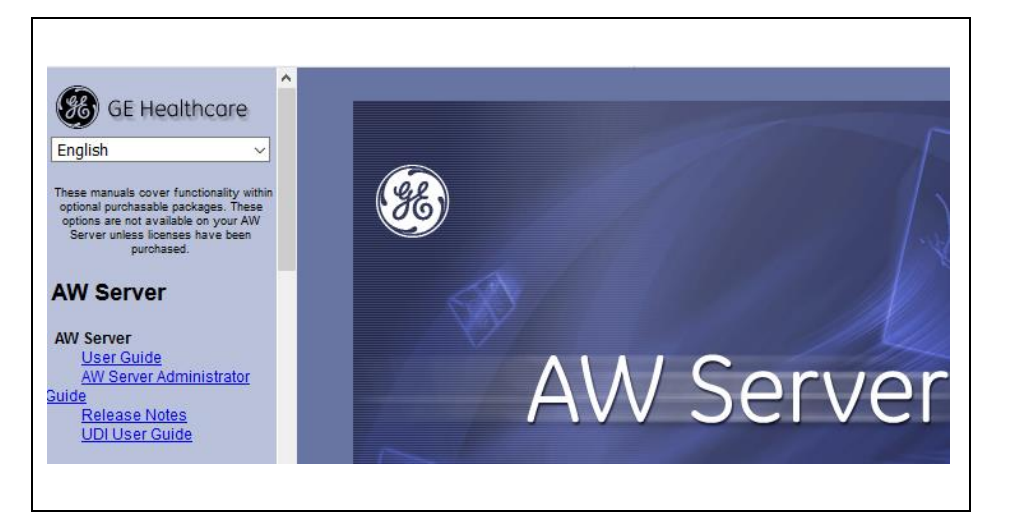

GÄLLER FÖR VERKSAMHET Bild- och funktionsmed Länsklinik PUBLICERINGSDATUM [Publiceringsdatum] DOKUMENT-ID Isradian-4-1441 ANSVARIG Johannes Arnesen VERSION 3.0 UPPRÄTTAD AV Johannes Arnesen